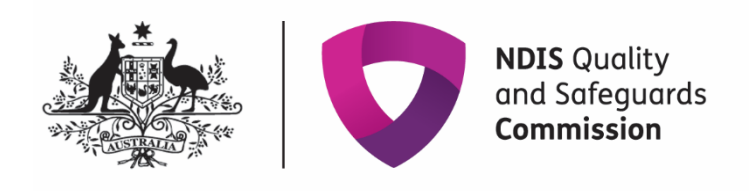

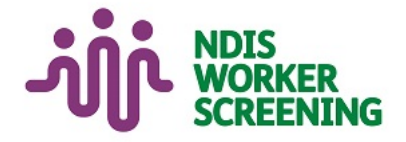

# Quick reference guide **NDIS Commission Provider Portal Inbox** Registered NDIS Provider

# Contents

| Contents                          | . 1 |
|-----------------------------------|-----|
| nbox notification                 | . 2 |
| Access the Inbox                  | . 3 |
| View inbox messages               | . 6 |
| Search or filter messages         | . 8 |
| Identify who has viewed a message | . 9 |

- The NDIS Commission is changing the way it communicates with registered NDIS providers about NDIS Provider Registration and NDIS Worker Screening matters.
- From 12 June 2022, registered NDIS providers will receive a notification to their email account alerting them to a message in their NDIS Commission Provider Portal Inbox.
- NDIS providers will still receive other communication from the NDIS Commission directly, including in relation to reportable incidents, complaints, behaviour support, compliance and investigation matters.
- Regularly check your NDIS Commission Provider Portal Inbox for important messages about your registration and worker screening.
- This quick reference guide provides information about how to access and manage messages in your NDIS Commission Provider Portal Inbox.

# **Inbox notification**

1. When you receive a **message** in your **NDIS Commission Portal Inbox** you will receive an email alert about the message.

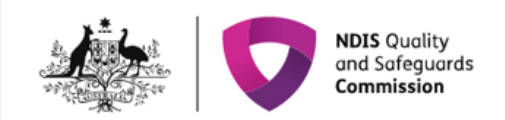

## Notification: New Worker Screening inbox message(s)

There is a new Worker Screening message(s) for the organisation, [Legal name] (trading as: [Business name]). Login to the online portal in a role with Worker Screening access to view the message in the 'Inbox'. Quick reference guides are available on the NDIS Commission website to help you login and access the inbox.

Please call the NDIS Commission on 1800 035 544 if you have any questions or experience technical difficulties.

Yours sincerely,

#### NDIS Commission

NDIS Quality and Safeguards Commission

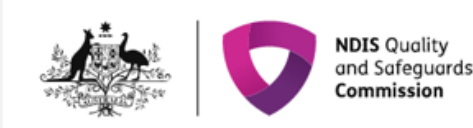

## **Notification:** New provider registration inbox message(s)

There is a new provider registration message(s) for the organisation, [Legal name] (trading as: [Business name]). Login to the NDIS Commission Portal as a 'Registrant' to view the message in the 'Inbox'.

Please call the NDIS Commission on 1800 035 544 if you have any questions or experience technical difficulties.

2. The representatives that will receive the email alert are those with the email preference of 'Default recipient', 'Registrant' and/or 'Worker Screening'.

- 3. For information about how to manage email preferences for worker screening please refer to the QRG https://www.ndiscommission.gov.au/document/2721
- 4. Email alerts are sent at 6am, 12 noon and 4pm daily (if messages are available). If an inbox message is read before the email alert about that message is sent, an email alert won't be sent.

For example, if a representative of the organisation opens the inbox at 9.30am and reads a message before the next email alert is sent at 12 noon, an email alert about the message will not be sent. Other representatives of the organisation will need to check the inbox regularly to ensure that all messages are viewed, as they won't receive the email alert for the message that their colleague has read before the next email alert batch was sent.

## **Access the Inbox**

5. Go to the NDIS Commission Website and select the 'Portals' button and 'Registered NDIS providers' option.

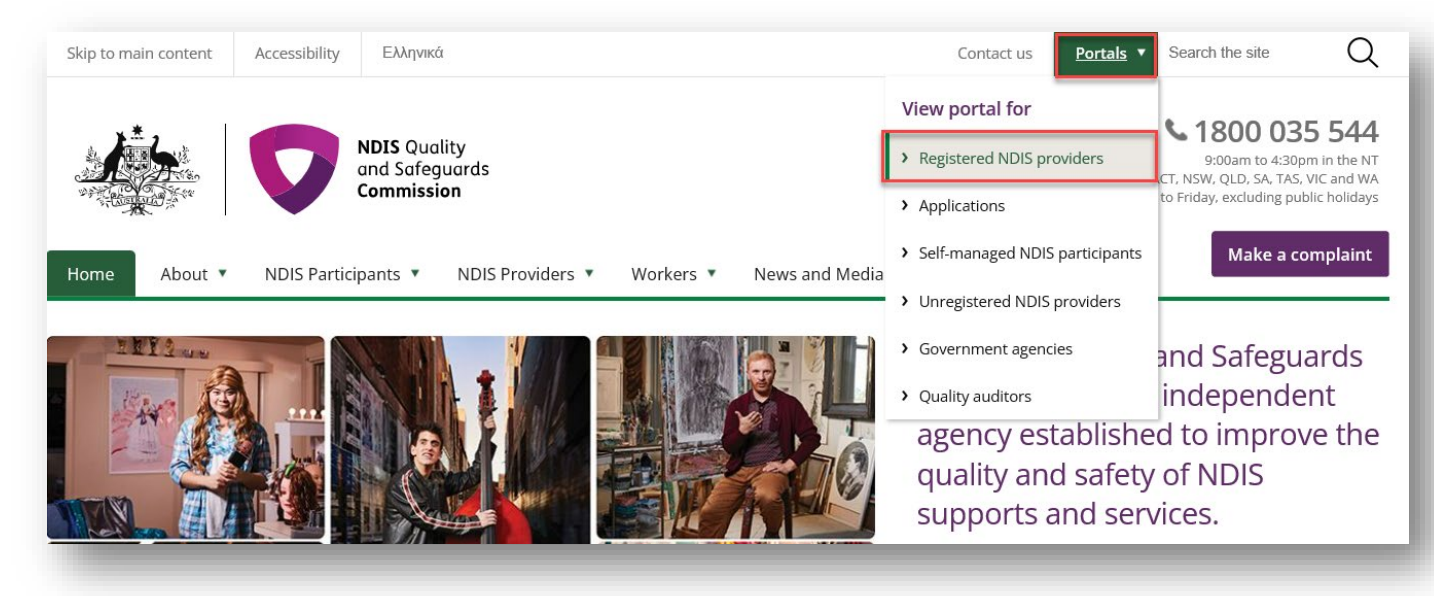

### 6. Select 'Login with PRODA'.

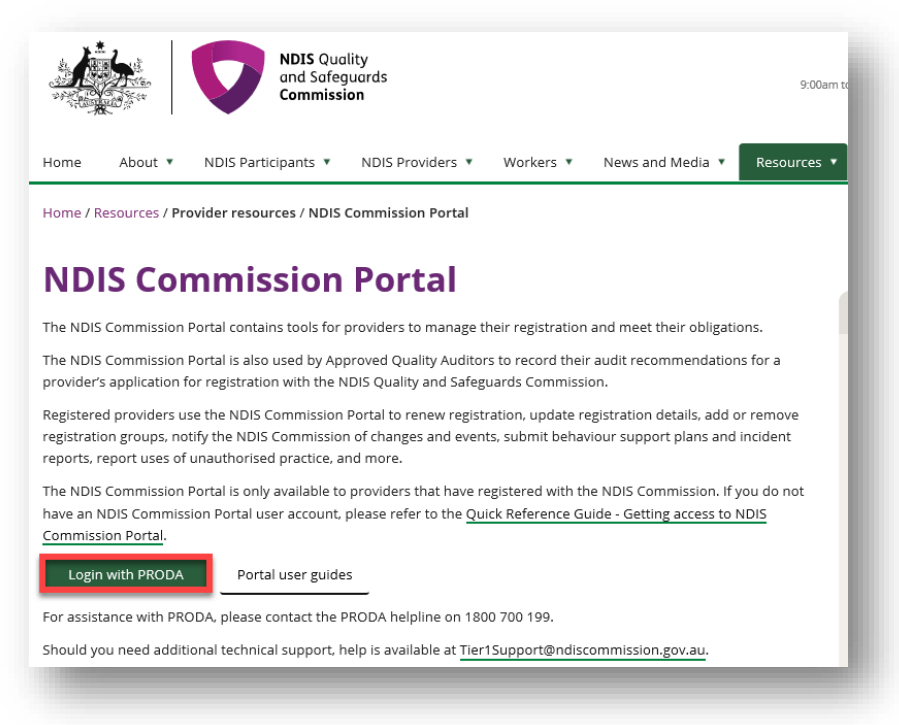

7. At the 'Portal entry point' select the 'Provider name' of the registered NDIS provider that you are logging into the NDIS Commission Portal on behalf of. Select either '**Worker screening officer**' or '**Registrant'** as the 'Role'.

| Portal entry point                 |                                  |                           |   |          |
|------------------------------------|----------------------------------|---------------------------|---|----------|
| Portal login / Authorised Access I | Delegate login                   | Database - ETERA          |   |          |
| Provider name *                    | unit the Nois worker screening t | Role *                    |   |          |
|                                    | ~                                | Real Property in Paragona | ~ | Continue |

### 8. Select the Inbox tile.

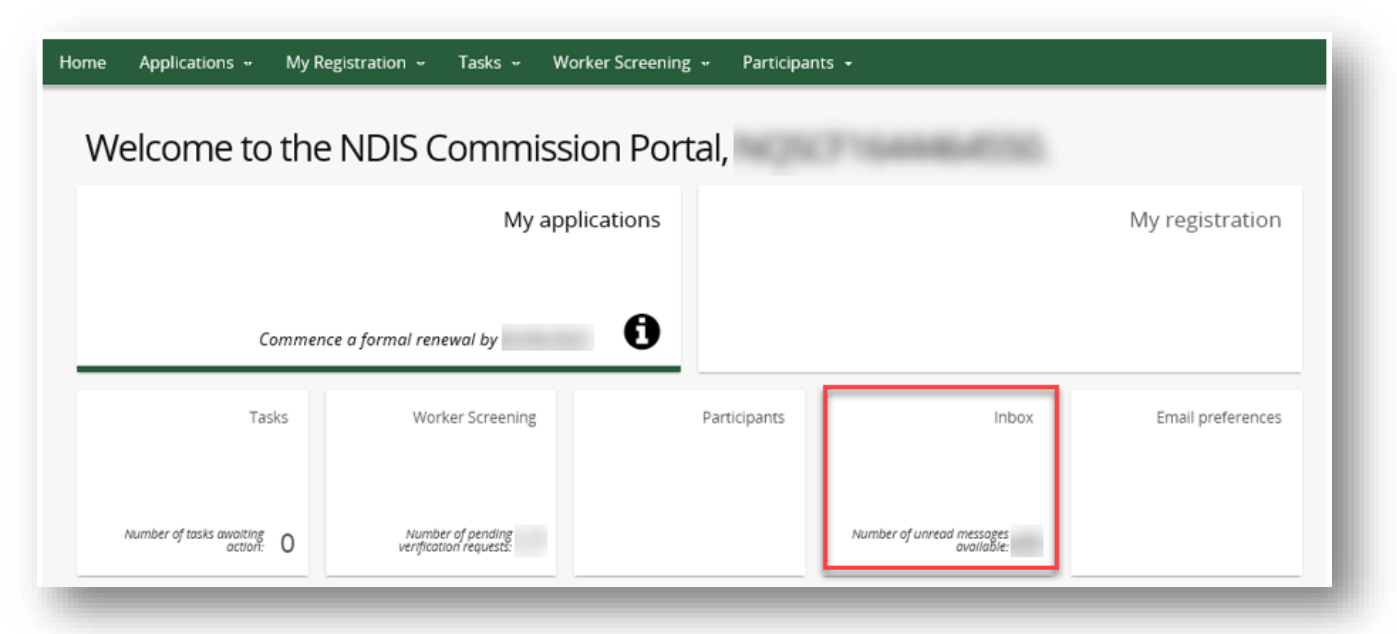

### Inbox

| sted      | ited below. Notifications will no longer be sent as emails for these categories. You may view 'Provider registration' notifications previously sent to your recipients by<br>sing to 'My registration' then 'Notifications'. |                                                                                  |                                                                                                    |                                         |                                                                |                                |
|-----------|----------------------------------------------------------------------------------------------------|----------------------------------------------------------------------------------|----------------------------------------------------------------------------------------------------|-----------------------------------------|----------------------------------------------------------------|--------------------------------|
| nre       | ad messages listed:                                                                                                    | -                                                                                | Unread messages f                                                                                                    | or my organ                             | isation:                                                       | G                              |
| ew<br>al. | v each message to stay                                                                                                    | up to date on new in                                                             | formation. Recipients listed in 'Email preferences' will be n                                                           | otified by ema                          | il when a new message is availa                                | able in the<br><b>Q</b> Searcl |
|           |                                                                                                    |                                                                                  |                                                                                                    | Message                                 |                                                                |                                |
|           | <u>Category</u>                                                                                                    | Message type                                                                     | Subject                                                                                                    | <u>Message</u><br><u>status</u>         | Date/time of message                                           |                                |
|           | Category<br>Worker Screening                                                                                                    | Message type<br>New verification<br>request                                      | Subject<br>has nominated the employer to verify<br>their verification request.                                          | <u>Message</u><br><u>status</u><br>Read | Date/time of message<br>/2022 04:27:13 PM                      | Actions                        |
|           | Category<br>Worker Screening<br>Worker Screening                                                                                                    | Message type<br>New verification<br>request<br>Worker's check<br>about to expire | Subject<br>has nominated the employer to verify<br>their verification request.<br>check is due to expire on 27/07/2022. | Message<br>status<br>Read<br>Read       | Date/time of message<br>/2022 04:27:13 PM<br>/2022 06:07:47 PM | Actions                        |

**Tip** – You can view 'Provider registration' notifications previously sent to your registration by going to 'My registration' then 'Notifications'.

# View inbox messages

9. To view a message select 'Actions' and 'View'.

|                          |                                   |                                                                                       |                                 |                      | Q Search       |
|--------------------------|-----------------------------------|---------------------------------------------------------------------------------------|---------------------------------|----------------------|----------------|
| Category                 | Message type                      | Subject                                                                               | <u>Message</u><br><u>status</u> | Date/time of message |                |
| Worker Screening         | New verification<br>request       | has nominated the employer to verify their verification request.                      | Read                            | /2022 04:27:13 PM    | Actions-       |
| Worker Screening         | Worker's check<br>about to expire | check is due to expire on 27/07/2022.                                                 | Read                            | /2022 06:07:47 PM    | Mark as unread |
| Provider<br>registration | End of registration<br>suspension | Your registration is no longer suspended. Your registration status is now 'Approved'. | Read                            | /2022 10:46:11 AM    | Actions        |
| Worker Screening         | Worker's status<br>has changed    | worker status is now 'Clearance'.                                                     | Unread                          | /2022 04:36:56 PM    | Actions        |

10. The message will appear at the bottom of a new page along with information about the message, such as who has viewed it and what email addresses received the email alert about the new message.

|                                           |                                                             | Mark as unrea              | ad |
|-------------------------------------------|-------------------------------------------------------------|----------------------------|----|
| Message Id:                               | Category:<br>Worker Screening                               | Related to record ld:      |    |
| Message type:<br>New verification request | Date/time of message: dd/mm/yyyy hh:mm<br>/2022 04:27:13 PM | Message status:<br>Read    |    |
| Subject:                                  | has nominated the employer to verify t                      | heir verification request. | ^  |
| mail addresses that were advised ab       | pout the message:                                           |                            | ~  |

| Message Viewed I                     | ру                        |                              |  |
|--------------------------------------|---------------------------|------------------------------|--|
| st of the organisation's staff who h | have viewed this message. |                              |  |
| Irst name                            | <u>Last name</u>          | Date/time message was viewed |  |
|                                      |                           | /2022 09:23:45 AM            |  |
|                                      |                           | (2022 09:15:28 AM            |  |

- 11. The message will appear at the bottom of the page. Use the buttons along the top of the message to **expand** or **print** the message.
- 12. If the message relates to a worker screening verification request, select '**View verification requests**' button to navigate directly to the verifications page.

|             | View verification requ                                                                                                    | ests |
|-------------|----------------------------------------------------------------------------------------------------|------|
| Message:    | -   Size -   X & @ @   A - Q -   B I U   # # # # # # # # # # @ @                                                                                                    |      |
|             | NDIS Quality and Safeguards Commission                                                                                                    | Í    |
| C           | Dear employer,                                                                                                    |      |
| i           | has applied for an NDIS Worker Screening Check. In their application, they have identified that they work (or<br>ntend to work) for                                                                                                    |      |
| T           | The NDIS Worker Screening Check assesses a worker's eligibility to provide supports or services to people with disability. Navigate to your Screening verification requests by<br>velecting the 'View verification requests' button and confirm if l will (or intends to) provide these supports<br>or services for you or your organisation. This pending request will expire on 2022. Ensure you provide a response by the expiry date. |      |
| B           | By verifying this request:                                                                                                    |      |
|             | <ul> <li>their application will proceed for an NDIS Worker Screening Check</li> <li>you will be linked to this worker on the NDIS Worker Screening Database</li> <li>you will be notified about changes to their status.</li> </ul>                                                                                                    |      |
| B<br>a      | By rejecting or not responding to this request, their application may be cancelled. The worker will be contacted prior to their application being cancelled. If you have<br>accidentally rejected the request, you can link the worker to your organisation which will have the same effect as verifying them. Quick reference guides 🗗 are available on<br>our website to help you verify and link to a worker.                          |      |
| li<br>r     | f you do not intend to engage the worker, then navigate to your Screening verification requests and reject the request, otherwise you will continue to receive verification reminders in your Inbox.                                                                                                    |      |
|             |                                                                                                    |      |
| Back to lis | ιτ.                                                                                                    |      |
|             |                                                                                                    |      |

# Search or filter messages

13. Use the filter options to show only **read** or **unread** messages in your inbox, or use the search function to display only particular messages e.g. all messages about Worker Screening.

| 03. Read                             |                      | _                                                        |                                |   |
|--------------------------------------|----------------------|----------------------------------------------------------|--------------------------------|---|
|                                      | ]                    |                                                          |                                |   |
|                                      |                      |                                                          |                                |   |
|                                      |                      |                                                          |                                |   |
| Search messages                      |                      |                                                          |                                |   |
|                                      |                      |                                                          |                                |   |
| earch for a message using at least ( | one of the fields be | low.                                                     |                                |   |
|                                      |                      |                                                          |                                | 0 |
| Message Id:                          |                      | Category:                                                | Message type:                  | 0 |
|                                      |                      | Worker Screening                                         | ļ.                             | ~ |
| Cubic et                             | 0                    |                                                          | New verification request       |   |
| Subject:                             | U                    | Date of message (From): dd/mm/yyyy                       | Reminder: Verification request |   |
|                                      |                      | 2                                                        | Updated WS details             |   |
|                                      |                      |                                                          | Worker's application           |   |
| Message status:                      |                      | Email addresses that were advised about the new message: | Worker's check about to expire |   |
| Please Select                        | ~                    |                                                          | Worker's status has shareed    |   |
|                                      |                      |                                                          | worker's status has changed    |   |
|                                      |                      |                                                          |                                |   |

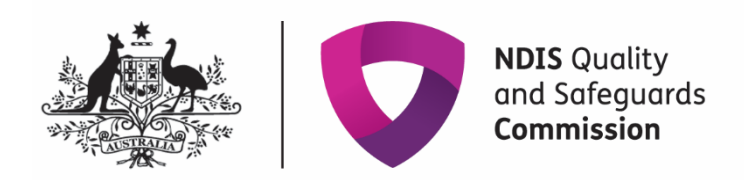

## Identify who has viewed a message

- 14. Expand the message in the inbox using the twistie arrow to view who has read the message and at what date/time.
- 15. If a user views a message and then marks it as 'Unread', their details will still appear in the 'Message first read by' field.
- 16. The 'Email addresses advised of the message' lists those email addresses that received the email alert about the message being available in the inbox.

|   | Category               | Message type                   | Subject           |
|---|------------------------|--------------------------------|-------------------|
| ] | Worker Screening       | Worker's status<br>has changed | worker stat       |
| N | lessage ld:            |                                |                   |
| R | elated to record Id:   |                                |                   |
| Ν | lessage first read by: |                                |                   |
| Ν | lessage first read on  | date and time:                 | /2022 10:00:17 AM |
|   |                        |                                |                   |

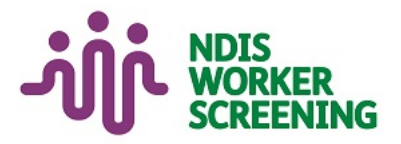

## **Key Points**

From 12 June, you will receive communication about NDIS Provider Registration and NDIS Worker Screening in the NDIS Commission Provider Portal Inbox.

You will still receive some emails from the NDIS Commission about reportable incidents, complaints, behaviour support, compliance and investigation matters.

Regularly check your NDIS Commission Provider Portal Inbox for important messages about your registration and worker screening.

## Legislation

National Disability Insurance Scheme Act 2013

NDIS (Practice Standards -Worker Screening) Rules 2018

NDIS (Provider Registration and Practice Standards) Rules 2018

### Contact Us

Web Worker screening

Phone 1800 035 544

#### Email

nwsd@ndiscommission.gov.au